| General Information    | 2 |
|------------------------|---|
| Design                 | 2 |
| Installation           | 3 |
| Electrical Connections | 3 |
| Control Unit Setting   | 8 |
|                        |   |

# Control Unit for High-Speed Door of HSSD Series

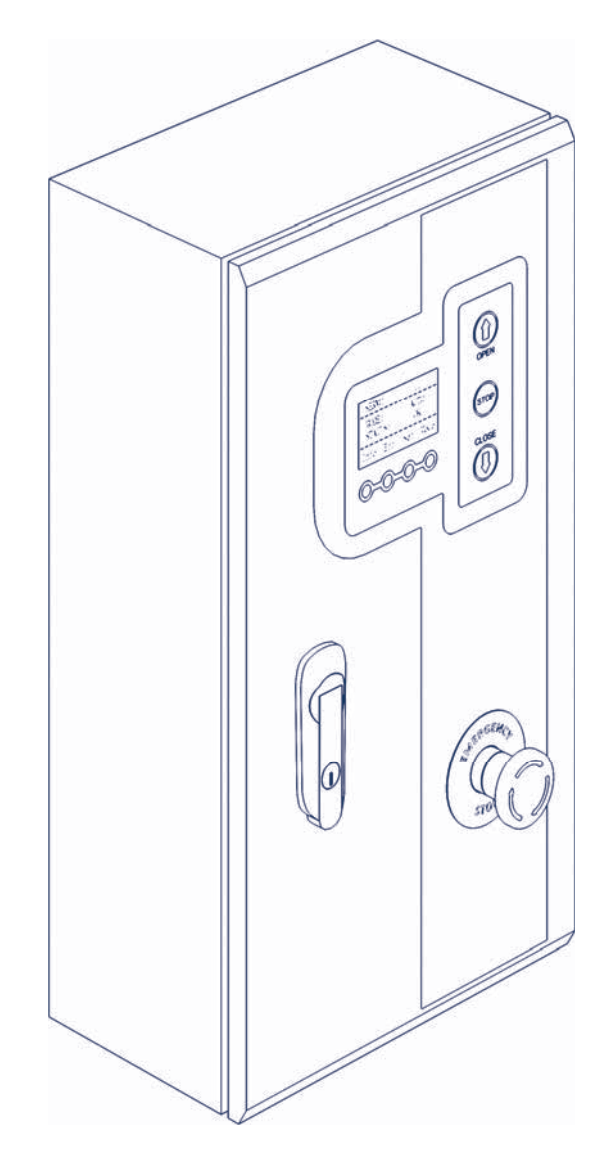

Owner's Manual

© DoorHan, 06.2019

## **1. GENERAL INFORMATION**

Control unit of PE500CU (HSSD) series is designed to operate high-speed spiral doors.

#### Table 1. Specifications

| Parameters                                   | Value                                  |
|----------------------------------------------|----------------------------------------|
| Supply voltage                               | 220 V                                  |
| Power supply current frequency               | 50 Hz                                  |
| Frequency converter power                    | 0,75–2,2 kW                            |
| Control voltage                              | 24 V                                   |
| Opearting temperature                        | -25+55 °C                              |
| Overall dimensions (W $\times$ H $\times$ D) | $250 \times 370 \times 136 \text{ mm}$ |
| Protection class                             | IP 54                                  |

#### **1.1. SAFETY RULES**

- Use the control unit only for its intended purpose, any other use is prohibited.
- The manufacturer assumes no liability for damage or injury to persons or property which occur as a result of failure to observe safety rules specified herein or incorrect use of the control panel.
- Only trained personnel should install, operate or service this equipment.
- Correct operation of the control unit can only be guaranteed if the supply voltage complies with the

specified in the instructions.

- Prior to control unit installation verify that spiral door and its safety devices are in working order.
- Prior to first actuation of the control unit, make sure that all electrical connections are securely fastened and insulated, safety devices are installed and ready for use.

#### ▲ WARNING!

Carefully follow all the instructions specified herein. Failure to do so could cause equipment damage and/or personal injury!.

## 2. DESIGN

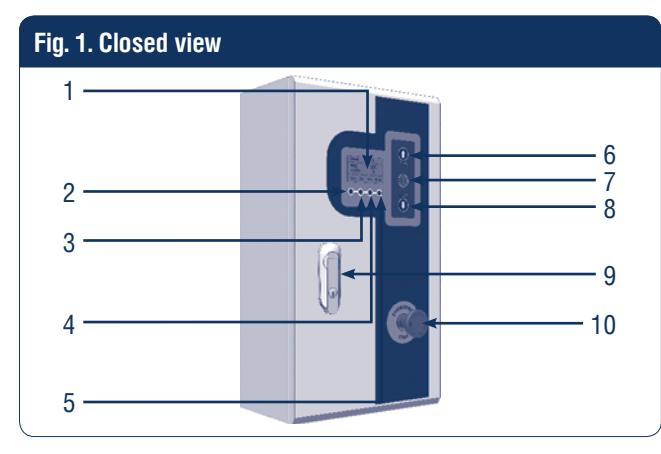

- 1. Menu screen (LCD display)
- 2. INFO display button
- 3. ERROR display button
- 4. SETTINGS display button
- 5. MODE display button

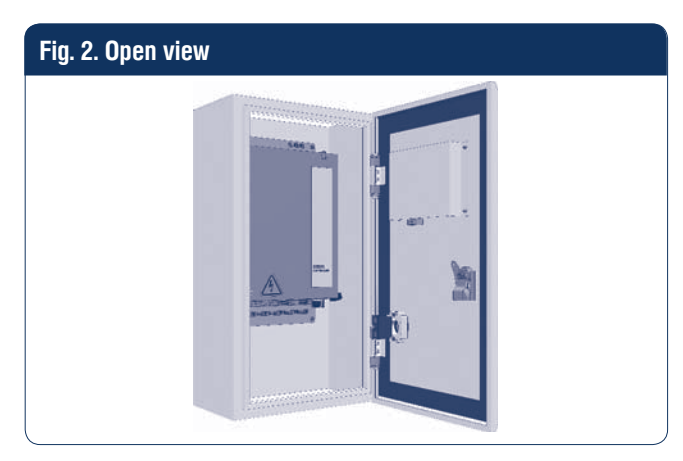

- 6. Door OPEN button
- 7. STOP button
- 8. Door CLOSE button
- 9. Lock
- 10. Emergency stop button

## **3. INSTALLATION**

Mount the control unit so the distance between control unit bottom and dock floor is approximately 1,2–1,5 m. Choose the fasteners corresponding to the type of wall.

## **4. ELECTRICAL CONNECTIONS**

#### Table 1. Electrical connections (1,5 kW drive)

| Port | Function                   | Description                                                                |
|------|----------------------------|----------------------------------------------------------------------------|
| 1    | PE                         |                                                                            |
| 2    | N                          | AC 220 V, input                                                            |
| 3    | L                          |                                                                            |
| 4    | Braking resistor, output + |                                                                            |
| 5    | Braking resistor, input -  |                                                                            |
| 6    | Drive brake +              |                                                                            |
| 7    | Drive brake -              |                                                                            |
| 8    | Reserved                   |                                                                            |
| 9    | Safety device 1            | NO (safety edge, photocells, etc.), stop                                   |
| 10   | Safety device 2            | NO (safety edge, photocells, etc.), opening                                |
| 11   | Com/Gnd                    |                                                                            |
| 12   | DC24V+                     |                                                                            |
| 13   | Automatic opening, input   | NO (connection of radar or other equiupment)                               |
| 14   | Partial opening, input     | NO                                                                         |
| 15   | Start, input               | NO                                                                         |
| 16   | Com/Gnd                    |                                                                            |
| 17   | Automatic opening, input   | NO                                                                         |
| 18   | Partial opening, Input     | NO                                                                         |
| 19   | Lock                       | NO                                                                         |
| 20   | Com/Gnd                    |                                                                            |
| 21   | DC24V+                     |                                                                            |
| 22   | Output 1A                  | By default 1A-1B is NO; change «Output 1 parameters» and 1A-1B will change |
| 23   | Output 1B                  | to NC                                                                      |
| 24   | Output 2A                  | By default 2A-2B is NO, change «Output 2 parameters» and 2A-2B will change |
| 25   | Output 2B                  | to NC                                                                      |
| 26   | Output 3A                  | By default 3A-3B is NO, change «Output 3 parameters» and 3A-3B will change |
| 27   | Output 3B                  | to NC                                                                      |
| 28   | Output 4A                  | By default 4A-4B is NO, change «Output 4 parameters» and 4A-4B will change |
| 29   | Output 4B                  | to NC                                                                      |
| 30   | RS485+                     |                                                                            |
| 31   | RS485-                     |                                                                            |
| 32   | Com/Gnd                    |                                                                            |
| 33   | Manual opening, input      | NO                                                                         |
| 34   | Manual closing, input      | NO                                                                         |
| 35   | Manual stop, input         | NO                                                                         |
| 36   | Emergency stop, input      | NC                                                                         |

#### **4.1. ELECTRICAL CONNECTIONS DIAGRAMS**

| Fig. | 1. Connection of proximity sensor                |                                 |
|------|--------------------------------------------------|---------------------------------|
|      | $\frown$                                         | CONTROLLER                      |
|      |                                                  |                                 |
|      |                                                  |                                 |
|      |                                                  |                                 |
|      |                                                  |                                 |
|      |                                                  |                                 |
|      |                                                  |                                 |
|      |                                                  |                                 |
|      | -1213 678901112111111111111111111111111111111111 | 229<br>229<br>229<br>229<br>229 |
|      |                                                  |                                 |
|      |                                                  |                                 |

#### Table 2. Connection of proximity sensor

| Port | Function                       | Wire colour |
|------|--------------------------------|-------------|
| 17   | Connection of proximity sensor | black       |
| 20   | Com/Gnd                        | blue        |
| 21   | DC 24 B +                      | brown       |

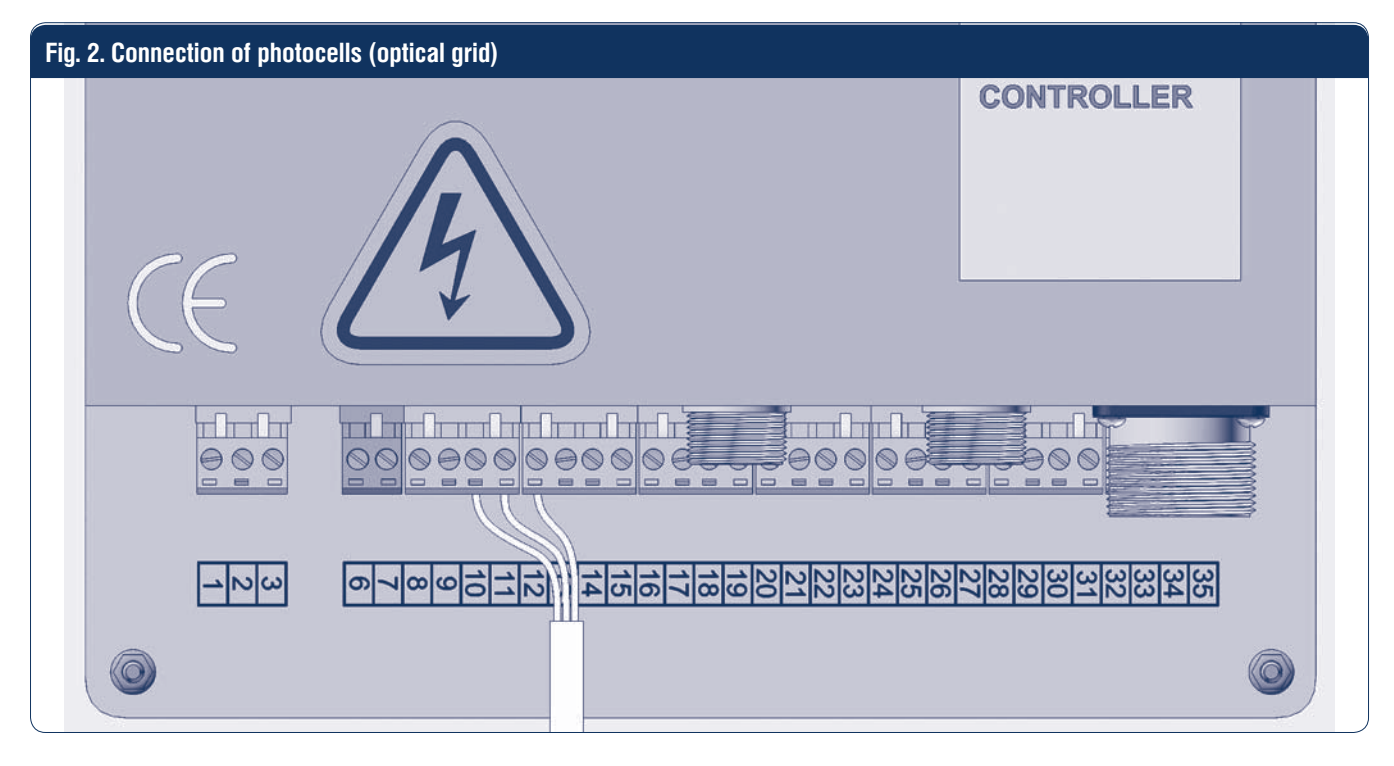

Table 3. Connection of photocells (optical grid)

| Port | Function        | Wire colour     |
|------|-----------------|-----------------|
| 10   | Safety device 2 | black           |
| 11   | Com             | blue            |
| 12   | DC 24 B +       | white and brown |

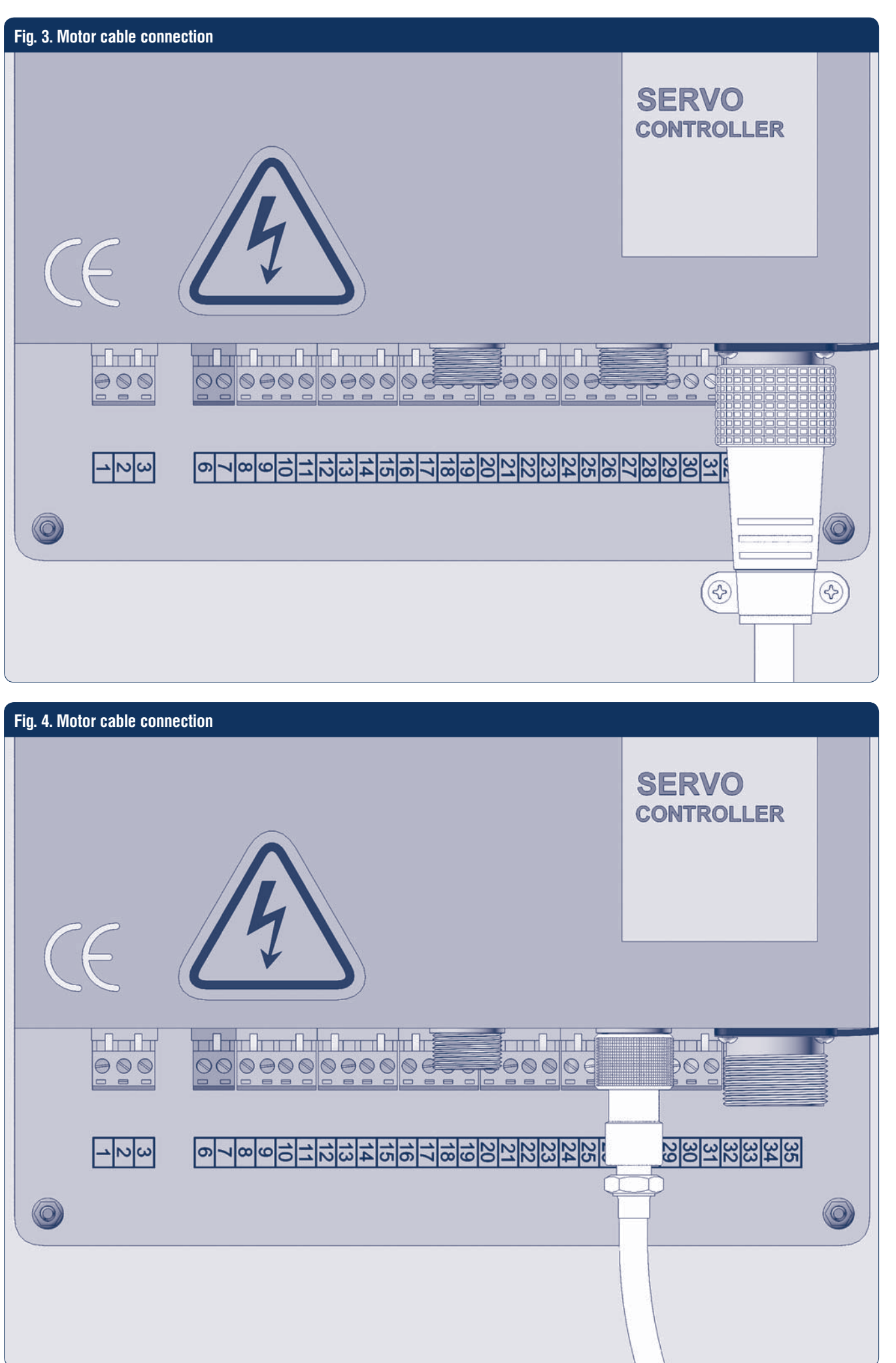

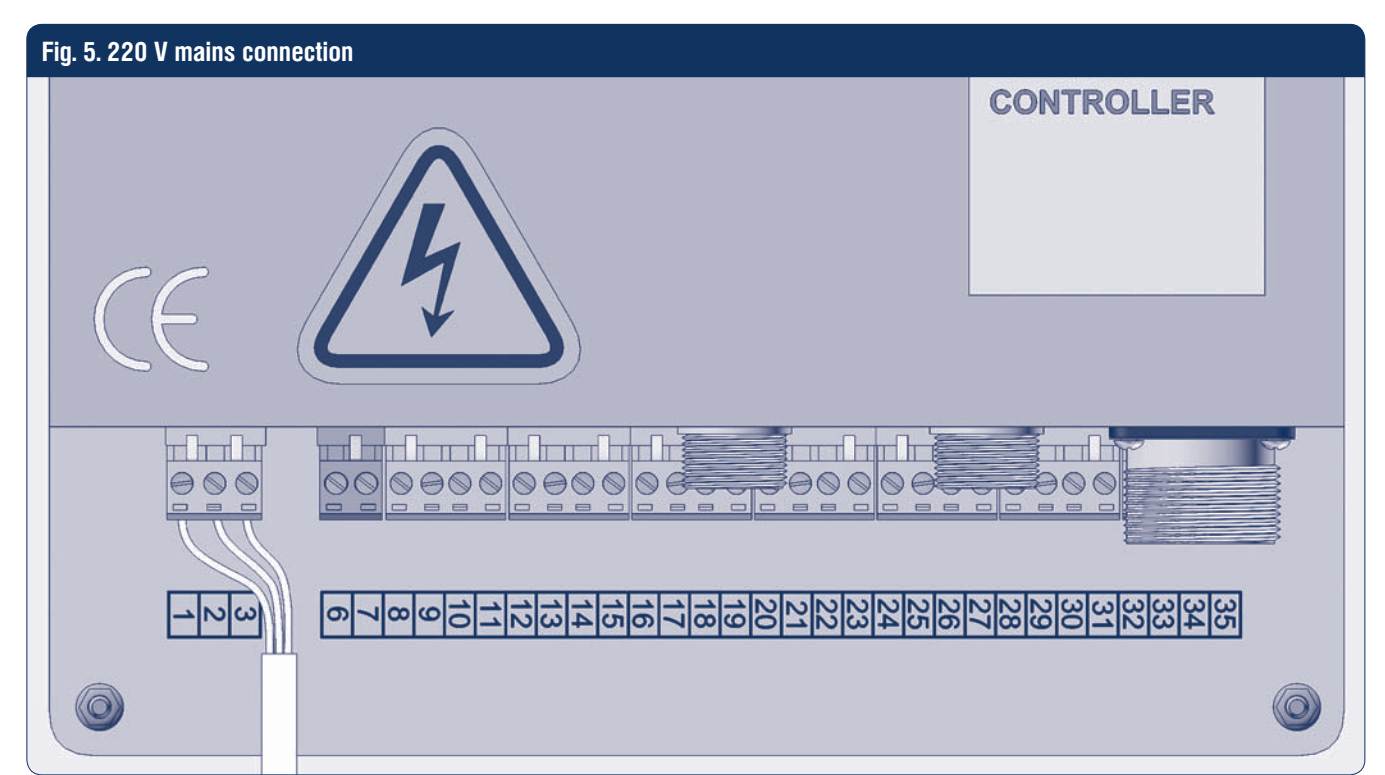

#### Table 4. 220 V mains connection

| Port | Function | Wire colour  |
|------|----------|--------------|
| 1    | PE       | yellow-green |
| 2    | N        | blue         |
| 3    | L        | brown        |

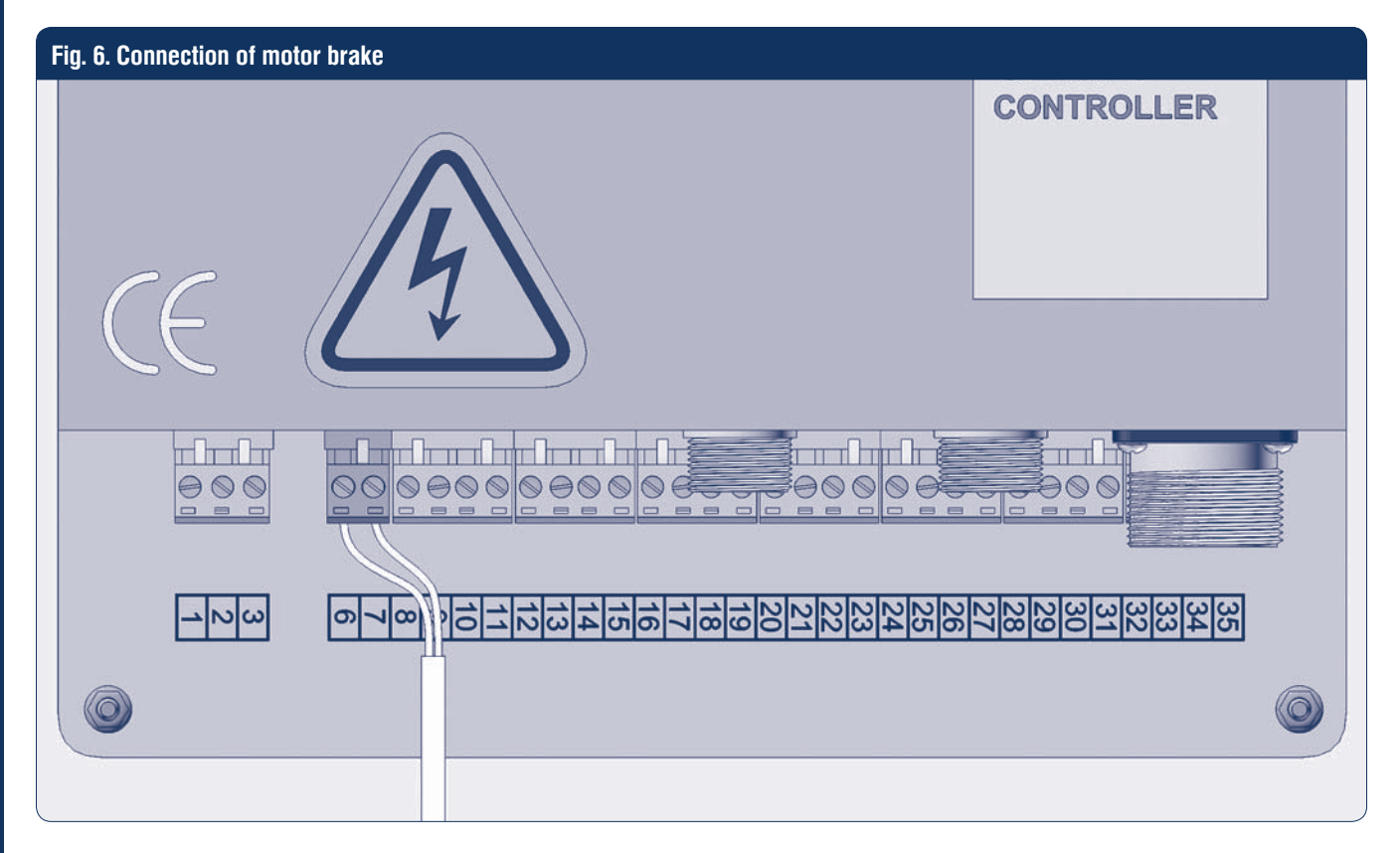

#### Table 5. Connection of motor brake

| Port | Function | Wire colour |
|------|----------|-------------|
| 6    | +        | red         |
| 7    | -        | blue        |

#### **4.2. ELECTRICAL CONNECTION DIAGRAMS OF OPTIONAL DEVICES TO CONTROL UNIT**

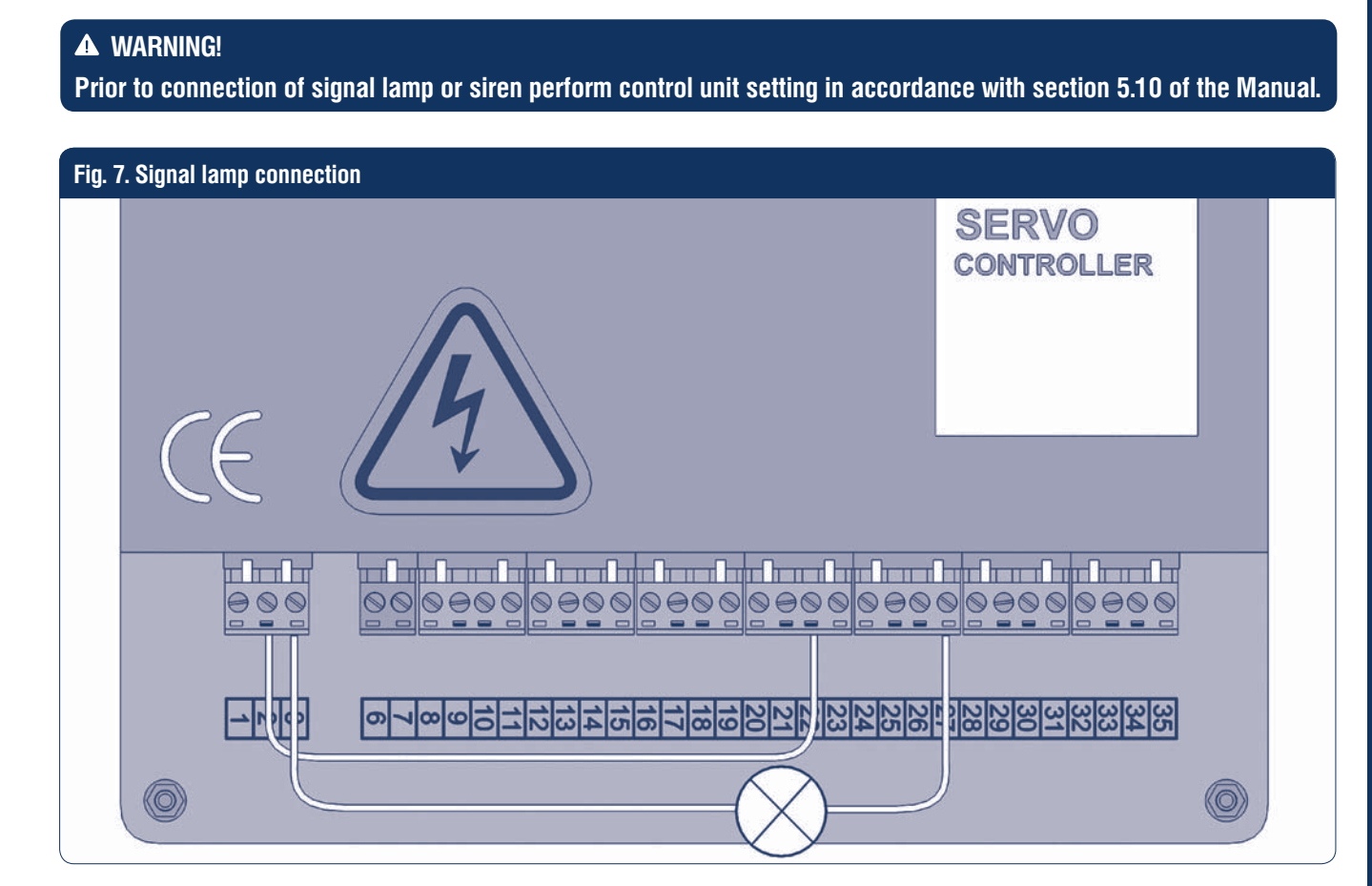

Table 6 to fig. 7, 8. Connection of signal lamp or siren

| # | Description                                |
|---|--------------------------------------------|
| 1 | Install a jumper on terminals 2 and 22     |
| 2 | Connect lamp (siren) to terminals 3 and 27 |

| Fig. 8. Siren o | connection |
|-----------------|------------|
|-----------------|------------|

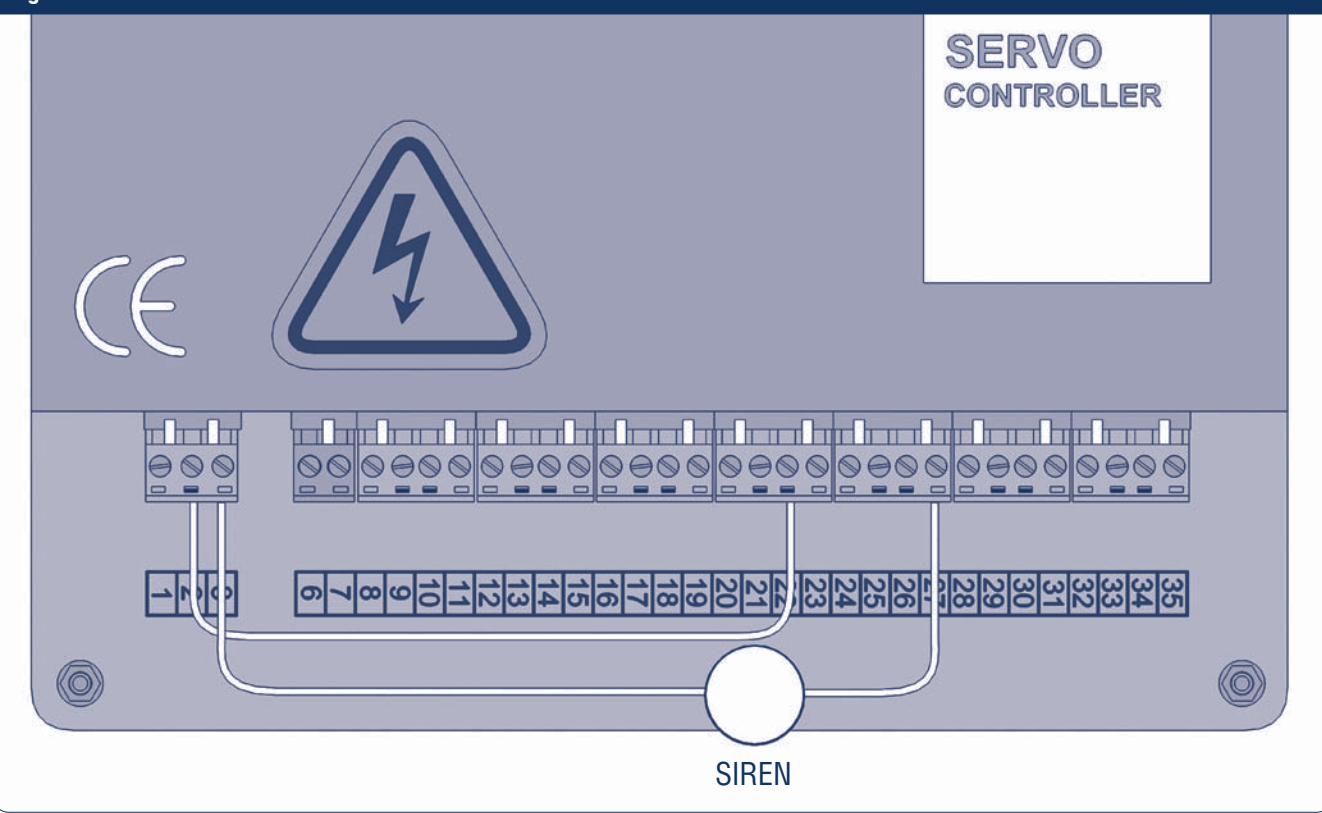

## **5. CONTROL UNIT SETTING**

## 5.1. TO CHOOSE MANUAL MODE

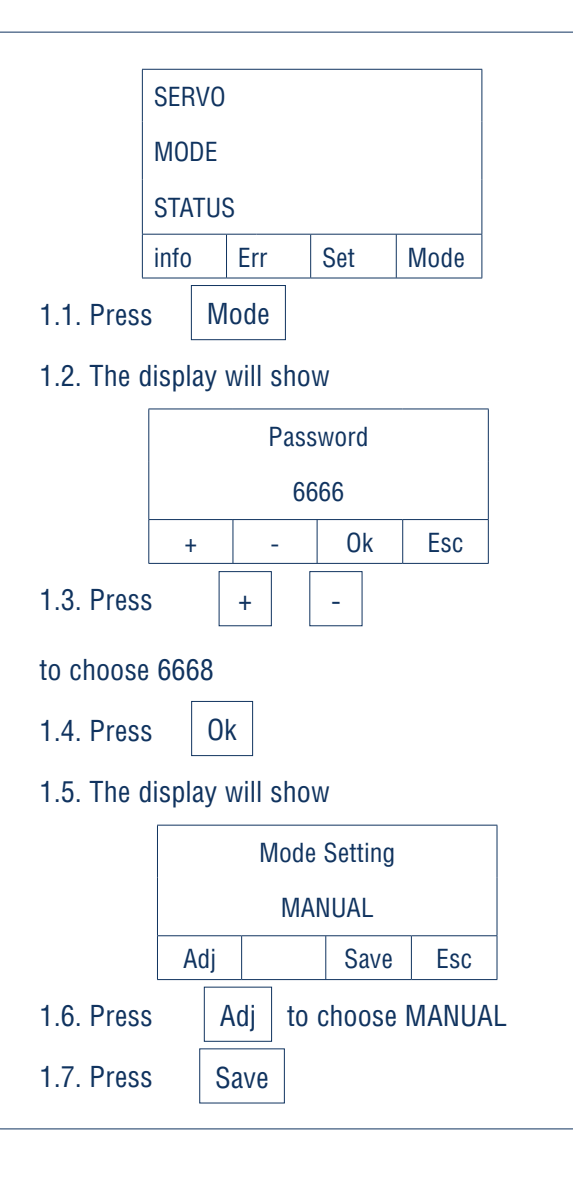

#### 5.2. TO CHOOSE ENCODER TYPE

|                     | 210                 |                         |                 |
|---------------------|---------------------|-------------------------|-----------------|
| SEF                 | ٢٧U                 |                         |                 |
| MO                  | DE                  |                         |                 |
| STA                 | TUS                 |                         |                 |
| info                | Err                 | Set                     | Mode            |
| 1.1. Press          | Set                 |                         |                 |
| 1.2. The disp       | lay will sh         | OW                      |                 |
|                     | Pas                 | sword                   |                 |
|                     | 6                   | 666                     |                 |
|                     |                     |                         |                 |
| +                   | -                   | Ok                      | Esc             |
| 1.3. Press          | +                   | -                       |                 |
| to choose 66        | 68                  |                         |                 |
| 1.4. Press          | Ok                  |                         |                 |
| 1.5. The disp       | lay will sh         | OW                      |                 |
|                     | 1. Pa               | rameter                 |                 |
|                     | 2. Limit            | Switch se               | et              |
|                     | 3. RT               | C Config                |                 |
|                     | 4. Advan            | ced Setti               | ng              |
|                     | 0. La               | Default                 |                 |
| 1                   | <b>`</b> ↓          | Ok                      | Esc             |
| 1.6. Press          | $\uparrow$          | $\checkmark$            |                 |
| to choose Lir       | nit Switch          | set                     |                 |
| 1.7. Press          | Ok                  |                         |                 |
| 1.8. The disp       | lay will sh         | OW                      |                 |
|                     | Limit               | Switch                  |                 |
|                     | Proxim<br>or Absolu | ity Switch<br>ute Encod | <b>l</b><br>ler |
| Ad                  | lj                  |                         | Ok              |
| 1.9. Press          | Adj                 |                         |                 |
| to choose <b>Pr</b> | oximity Sv          | vitch                   |                 |
| 1.10. Press         | Ok                  |                         |                 |

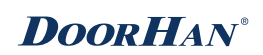

#### 5.3. TO CHECK DIRECTION OF DOOR CUR-**TAIN ROTATION**

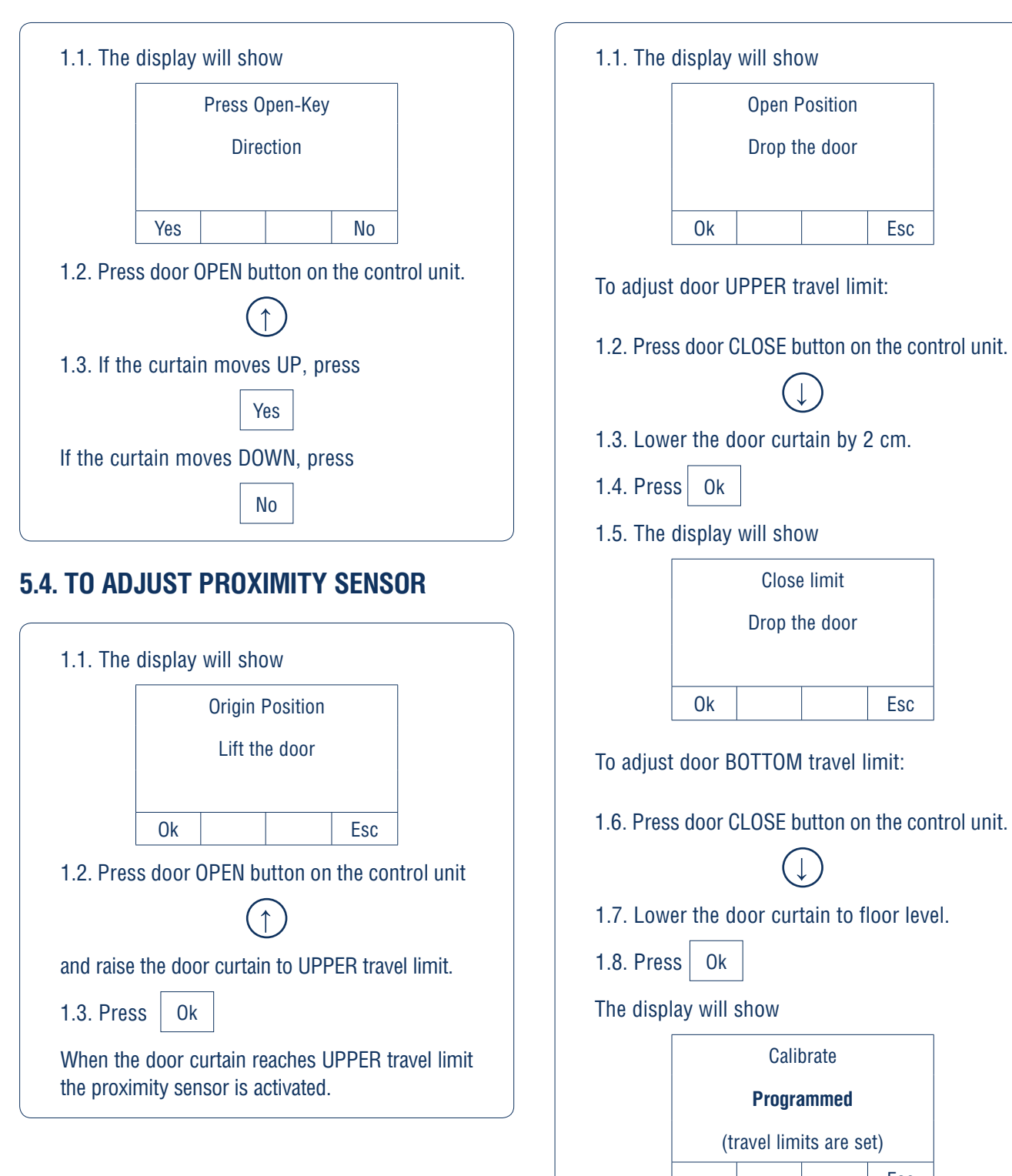

## 5.5. TO ADJUST DOOR TRAVEL LIMITS

**Open Position** 

Drop the door

Esc

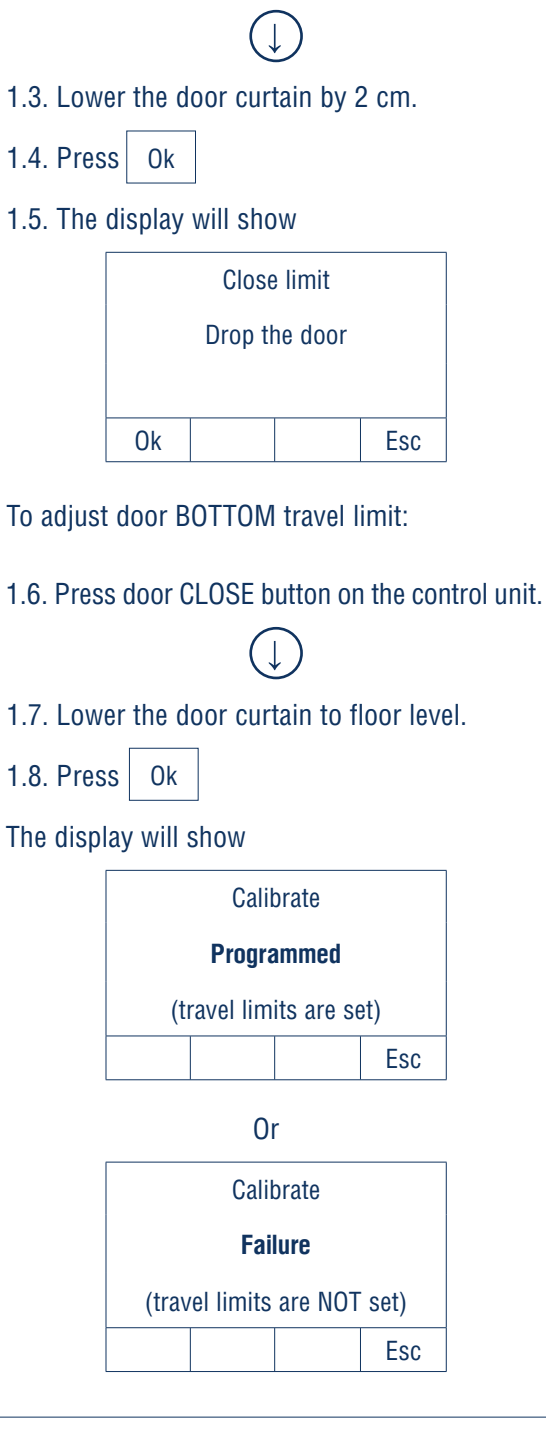

## 5.6. TO ADJUST OPENING SPEED

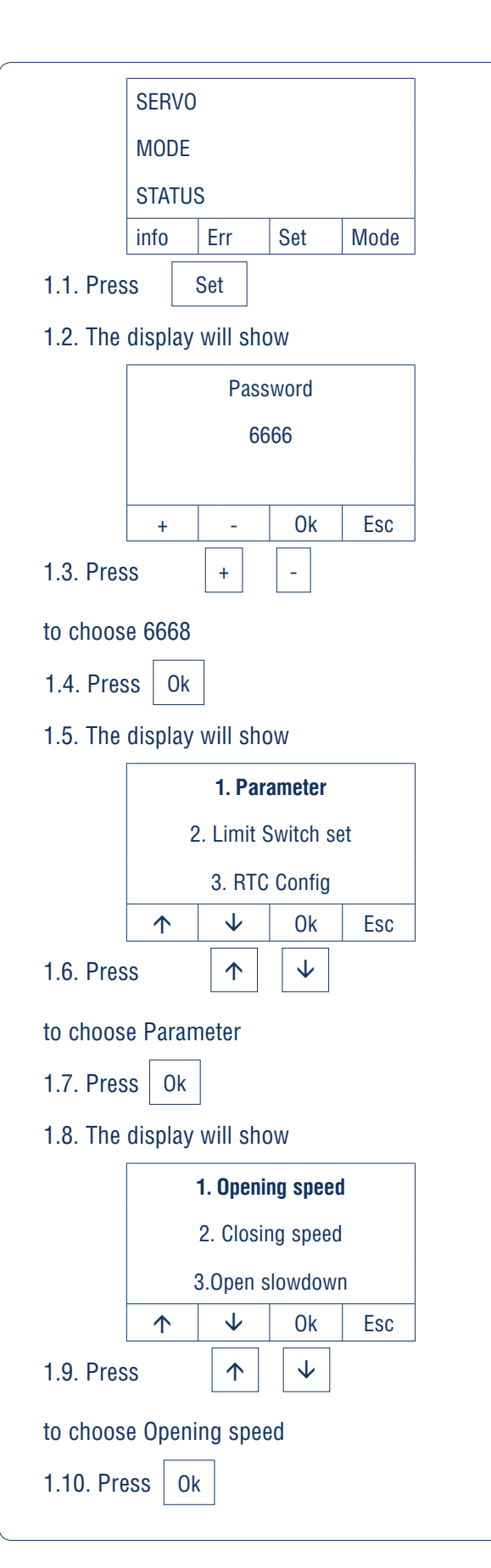

| 1.11. The display will show |          |                  |        |          |  |
|-----------------------------|----------|------------------|--------|----------|--|
|                             |          | 1. Opening speed |        |          |  |
|                             |          | 100              |        |          |  |
|                             | •        |                  | 0      | <b>-</b> |  |
| 1.12. Pre                   | 个<br>SS  | ✓                | Save 🗸 | ESC      |  |
| to choos                    | e the de | sired v          | alue.  |          |  |
| 1.13. Pre                   | SS       |                  | Save   |          |  |

#### 5.7. TO ADJUST CLOSING SPEED

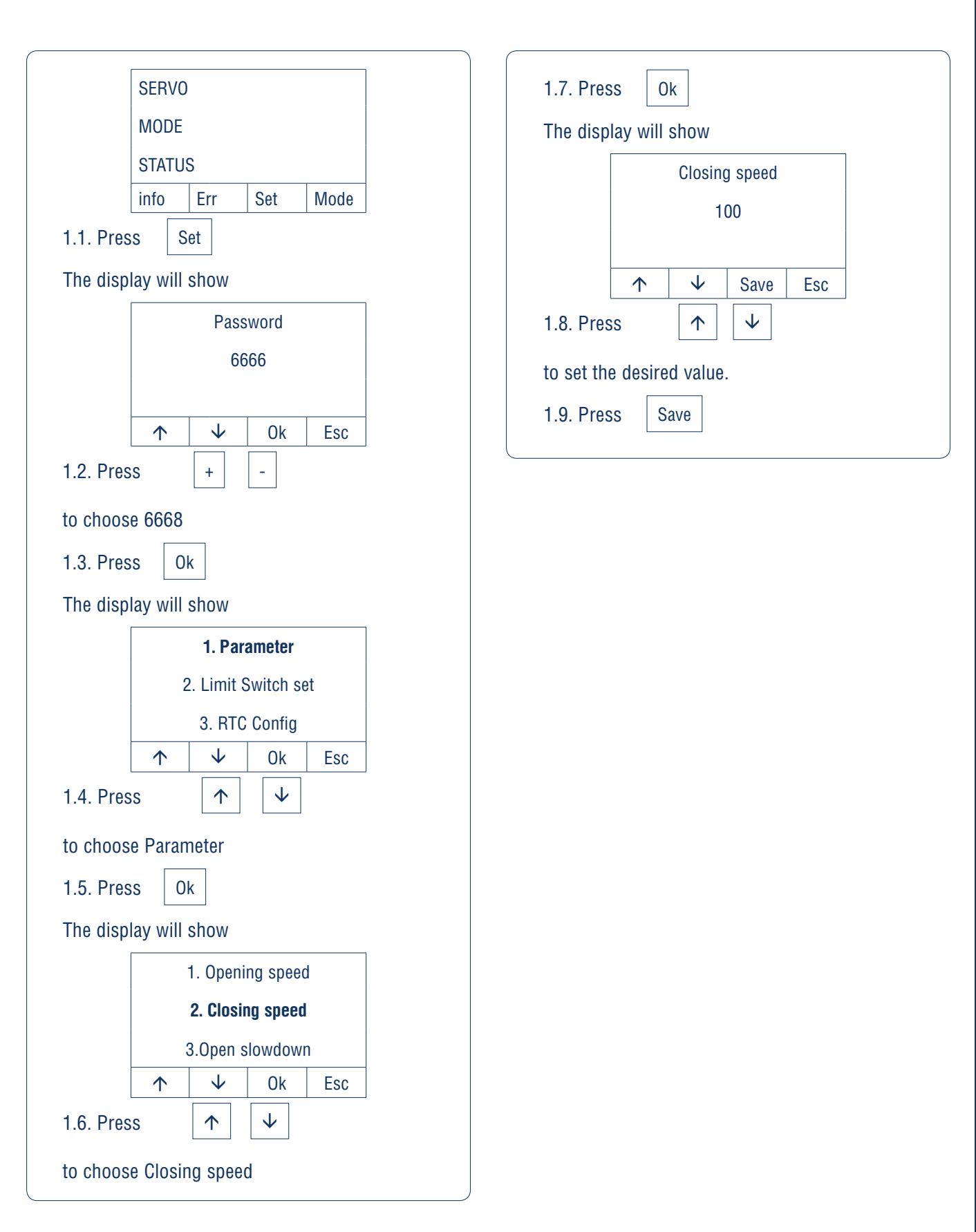

#### 5.8. TO SWITCH BETWEEN DOOR OPERA-TION MODES

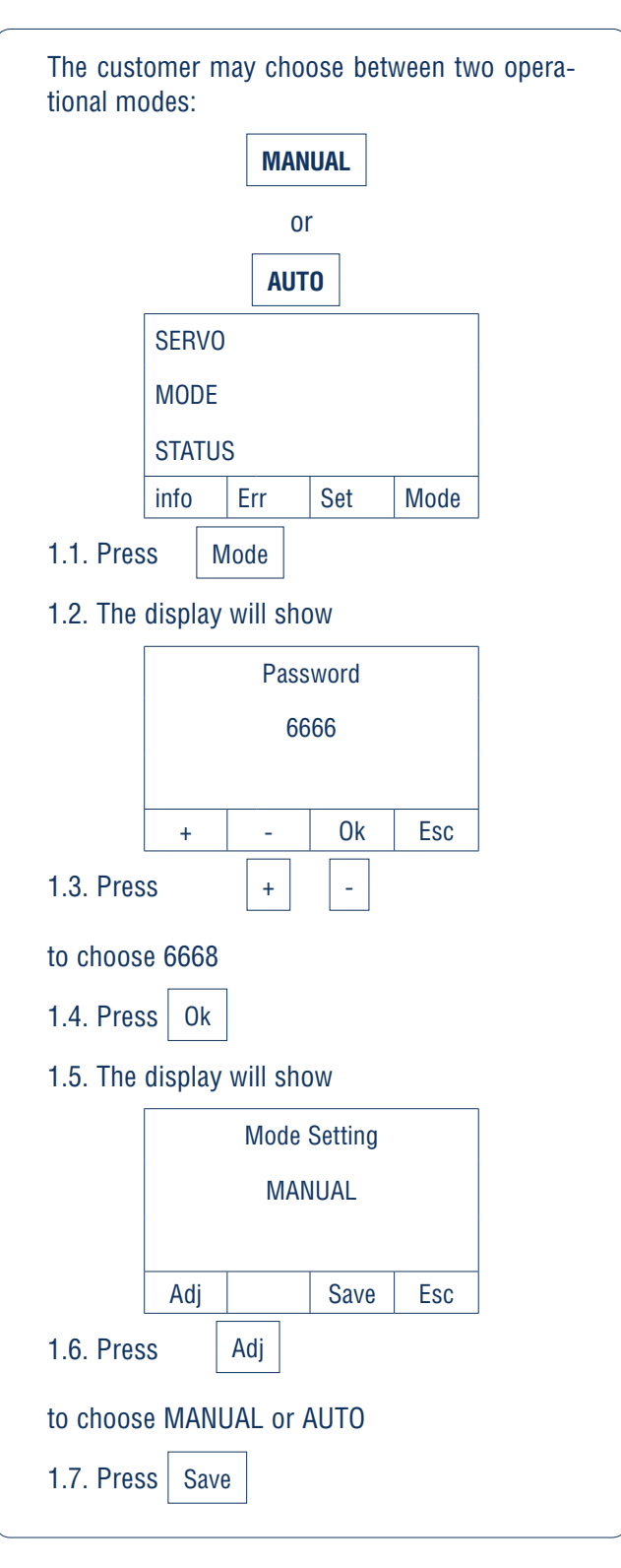

#### 5.9. TO RESET TO FACTORY SETTINGS

|                                | SERVO                        |           |      |  |  |
|--------------------------------|------------------------------|-----------|------|--|--|
|                                | MODE                         |           |      |  |  |
|                                | STATUS                       |           |      |  |  |
|                                | info Err                     | Set       | Mode |  |  |
| 1.1. Press Set                 |                              |           |      |  |  |
| 1.2. The display will show     |                              |           |      |  |  |
|                                | Password                     |           |      |  |  |
|                                | 6666                         |           |      |  |  |
|                                |                              |           |      |  |  |
|                                | + -                          | Ok        | Esc  |  |  |
| 1.3. Press + -                 |                              |           |      |  |  |
| to choose 6668                 |                              |           |      |  |  |
| 1.4. Press Ok                  |                              |           |      |  |  |
| 1.5. The display will show     |                              |           |      |  |  |
|                                | 1. F                         | arameter  |      |  |  |
|                                | 2. Limit Switch set          |           |      |  |  |
|                                | 3. R                         | TC Config |      |  |  |
|                                | 4. Advanced Setting          |           |      |  |  |
|                                | 5. Language                  |           |      |  |  |
|                                | 6.                           | Default   | 1    |  |  |
|                                | $\uparrow \qquad \checkmark$ | Ok        | Esc  |  |  |
| 1.6. Press ↑ ↓                 |                              |           |      |  |  |
| to choose Default              |                              |           |      |  |  |
| 1.7. Press Ok                  |                              |           |      |  |  |
| Factory settings are restored. |                              |           |      |  |  |
|                                |                              |           |      |  |  |

### **DoorH**AN<sup>®</sup>

#### 5.10. TO CONNECT SIGNAL LAMP AND SIREN

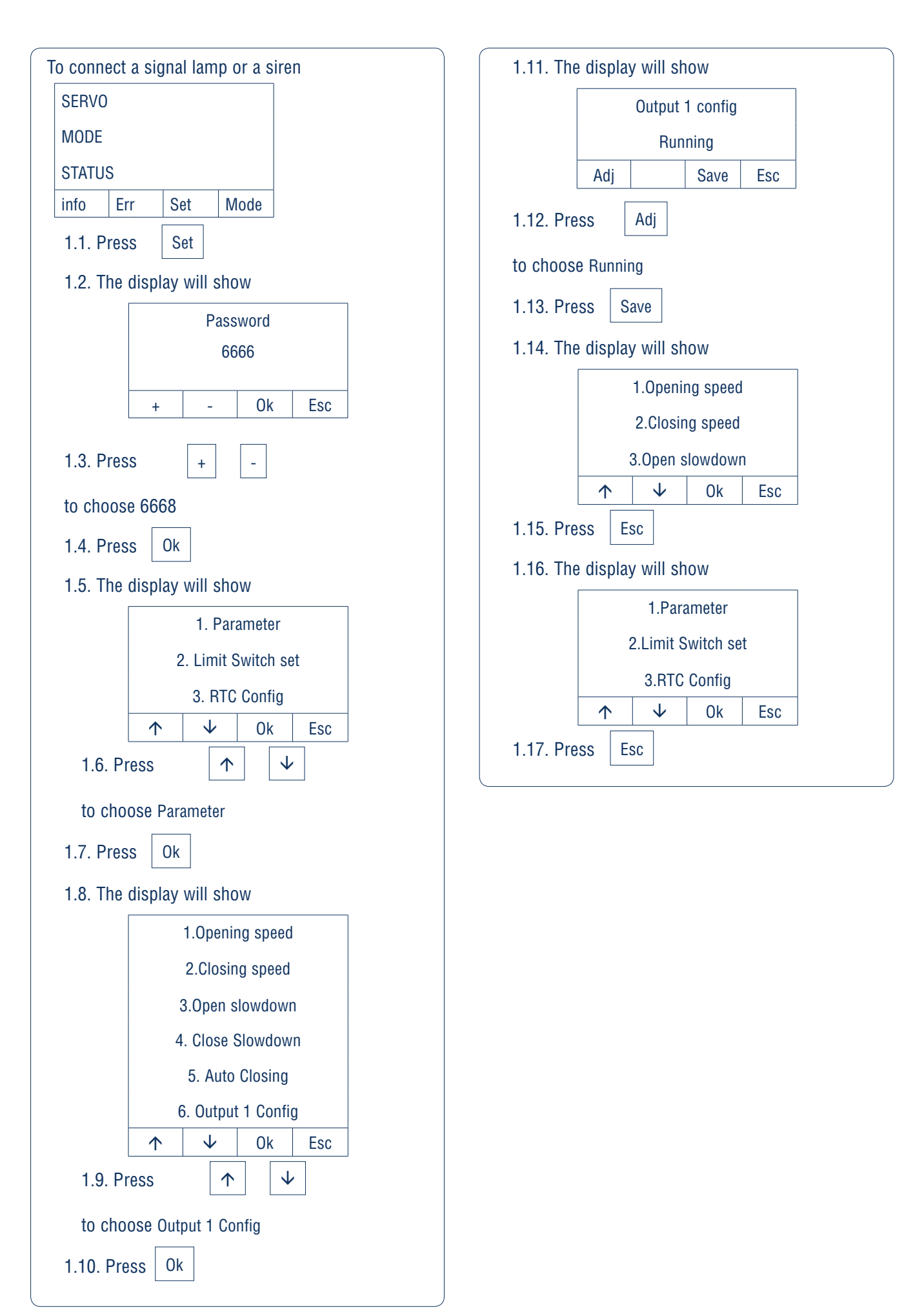

## **DoorH**AN<sup>°</sup>

## **5.11. DOOR OPERATIONAL CHARACTERISTICS**

| #               | Parameter                  | Value                                    | Factory settings     |  |
|-----------------|----------------------------|------------------------------------------|----------------------|--|
| 1               | Opening speed              | 10–125                                   | 100                  |  |
| 2               | Closing speed              | 10–125                                   | 80                   |  |
| 3               | Slow down when door opens  | 30–70                                    | 50                   |  |
| 4               | Slow down when door closes | 30–70                                    | 50                   |  |
| E Automotic     | Automatic closing time     | • OFF                                    | E 000                |  |
| 5               |                            | ■ 1-120 sec                              | 5 560                |  |
| 6               | Output 1 parameter         | <ul> <li>No closed position</li> </ul>   | OFF                  |  |
| 7               | Output 2 parameter         | <ul> <li>Closed position</li> </ul>      | OFF                  |  |
| 8               | Output 3 parameter         | No open positio                          | OFF                  |  |
|                 |                            | Open position                            |                      |  |
|                 |                            | Open                                     |                      |  |
|                 |                            |                                          | OFF                  |  |
|                 |                            | No travel limit                          |                      |  |
|                 |                            | <ul> <li>Travel limit</li> </ul>         |                      |  |
| 9 Output 4 para | Output 4 parameters        | <ul> <li>Find travel limit</li> </ul>    |                      |  |
|                 |                            | <ul> <li>Connection error</li> </ul>     |                      |  |
|                 |                            | OFF                                      |                      |  |
|                 |                            | Double auto-open interlock               |                      |  |
|                 |                            | <ul> <li>Operation</li> </ul>            |                      |  |
|                 |                            | • Stop                                   |                      |  |
| 10              | Partial opening            | 10–100 %                                 | 100                  |  |
| 11 LC           |                            | Position                                 |                      |  |
|                 | LCD-display                | <ul> <li>Speed</li> </ul>                | Moment               |  |
|                 |                            | <ul> <li>Moment</li> </ul>               |                      |  |
| 12 L            | Lamp pattings              | <ul> <li>Turned off in 60 sec</li> </ul> | Turned off in 60 see |  |
|                 | Lamp settings              | <ul> <li>Always turned on</li> </ul>     |                      |  |
| 10 1.           | Automatic opening          | • OFF                                    | OFF                  |  |
| 10              |                            | ■ 1–999 min                              |                      |  |

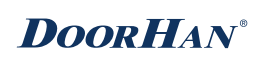

### 5.12. FAULT CODES

| Code  | Description                            |
|-------|----------------------------------------|
| ERR01 | Overcurrent                            |
| ERR03 | Low voltage                            |
| ERR04 | Low voltage                            |
| ERR05 | Overvoltage                            |
| ERR06 | Rotor locked                           |
| ERR07 | Travel limits output sensor            |
| ERR08 | Memory failure                         |
| ERR09 | Overspeed                              |
| ERR10 | Motor reverse                          |
| ERR11 | Overload                               |
| ERR12 | Current error                          |
| ERR13 | Drive encoder fault                    |
| ERR14 | Rotor initial position error           |
| ERR15 | Connection error                       |
| ERR18 | Brake error                            |
| ERR19 | Absolute encoder error                 |
| ERR20 | Execution time exceeded                |
| ERR21 | Safety device 1 error during the cycle |
| ERR22 | Safety device 2 error during the cycle |
| ERR23 | Travel limits are not set              |
| ERR24 | DC 24 V error                          |
| ERR26 | Mechanical end switches error          |
| ERR27 | Overheating                            |
| ERR28 | Electromagnetic brake error            |
| ERR29 | Absolute encoder settings reset        |

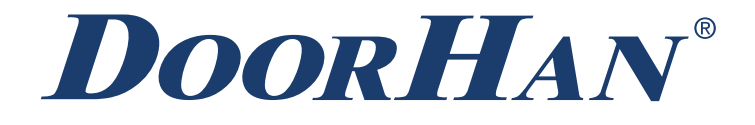

We very much appreciate that you have chosen the product manufactured by our company and believe that you will be satisfied with its quality.

For information on purchasing, distribution and servicing contact DoorHan central office at:

120 Novaya street, Akulovo village, Odintsovo district, Moscow region, 143002, Russia Phone: +7 495 933-24-00 E-mail: info@doorhan.com www.doorhan.com